| INSTRUCCIONES TÉCNICA<br>GESTIÓN ACA | AS DEL SERVICIO DE<br>DÉMICA |
|--------------------------------------|------------------------------|
| Proceso                              | Fecha última modificación:   |
| PC 09.24 Actividades de Evaluación   | V. 4 08/03/2022              |

| DENOMINACION: | IT. [PC.09.24]- 03 de asignaturas de alumnos con movilidad nacional e |
|---------------|-----------------------------------------------------------------------|
|               | internacional                                                         |

| Cambios respecto de la versión anterior                                                       |
|-----------------------------------------------------------------------------------------------|
| Todo lo relacionado con la nueva aplicación informática UMOVE, en sustitución de la anterior. |

| Elaborado | Marisa Moreno Ortiz       |
|-----------|---------------------------|
| Aprobado  | José María Cárdenas López |
| Publicado | Marisa Moreno Ortiz       |

| Objeto | Establecer un procedimiento para la gestión del reconocimiento de asignaturas de       |
|--------|----------------------------------------------------------------------------------------|
|        | movilidad, superadas en las universidades de destino (extranjeras y nacionales), y que |
|        | son reconocidas en la UJA, a través de las Actas-Líneas Erasmus de los estudiantes de  |
|        | movilidad salientes.                                                                   |

| Indicadores |                                                                       |
|-------------|-----------------------------------------------------------------------|
| Registros   | R. [PC.09.24]-33 Universidad Virtual                                  |
|             | R. [PC.09.24]-29 TRAMUJA: Movilidad / UMOVE                           |
|             | R. [PC.09.23]-15 UXXI-Académico: Matrícula                            |
|             | R. [PC.09.23]-18 Expedientes Transferencias y Reconocimiento de UXXI- |
|             | Académico                                                             |
|             | R. [PC.09.24]-27 UXXI-Académico: Gestión económica                    |
|             | R. [PC.09.24]-24 UXXI-Académico: Actas                                |
| Formatos    | https://uvirtual.ujaen.es/srv/es/informacionacademica                 |

| Normativa | Normativa de matrícula del curso correspondiente.                            |
|-----------|------------------------------------------------------------------------------|
|           | Normativa_reconocimiento_creditos_integrada CG 25_5 junio 2017 (CAPITULO IV) |
|           |                                                                              |

## Procedimiento en la gestión de alumnos de movilidad

Este proceso se realiza a través del siguiente trámite que se encuentra en la página web de la Universidad de Jaén (Intranet-Universidad Virtual, <u>https://uvirtual.ujaen.es/srv/es/informacionacademica/umove</u>

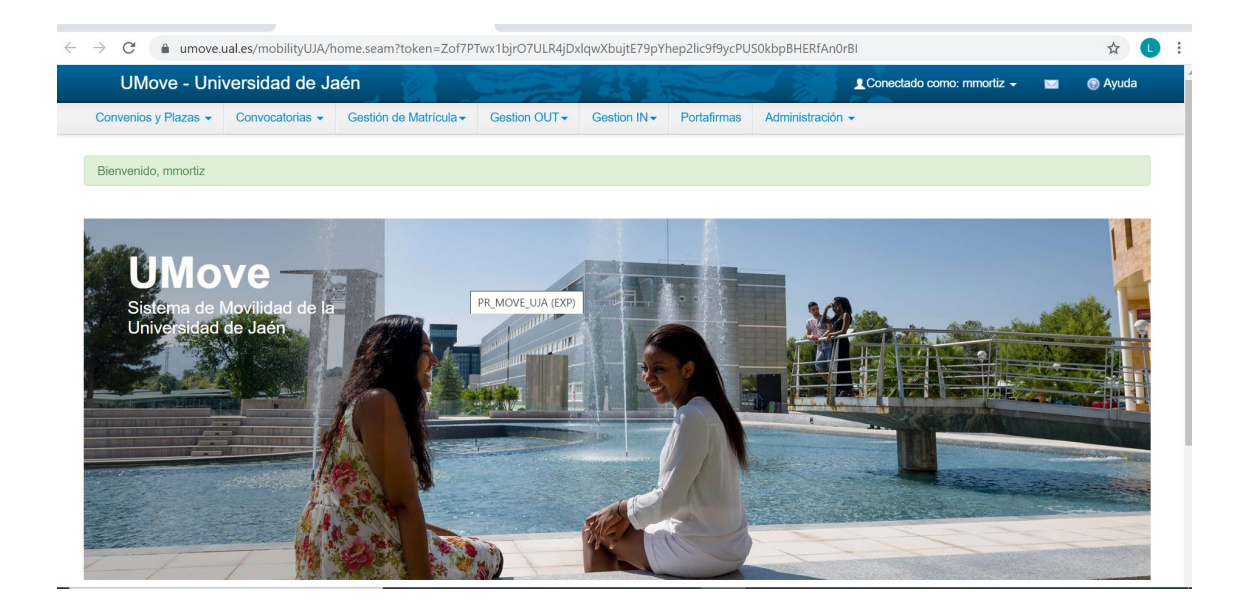

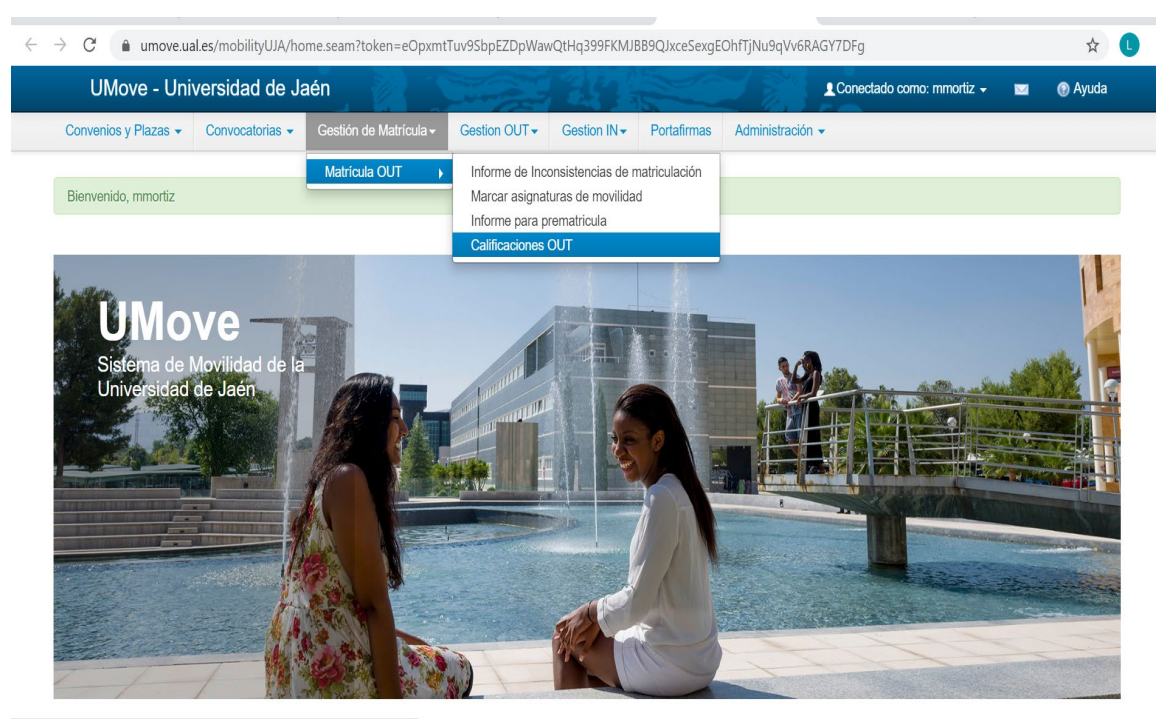

https://umove.ual.es/mobilityUJA/paginasCV/comunes/CalificacionesOUTList.seam

A continuación se van a describir los pasos:

- 1. Una vez cumplidos los plazos de ampliación o modificación de contratos que suele finalizar en el mes de abril, matricular las asignaturas que por algún motivo no hayan podido realizarla a través de automatrícula.
- 2. Rectificación de un acta ya cerrada (caso de error de calificación).
- 3. Comprobar para una convocatoria dada, el estado de reconocimiento de calificaciones.
- 4. Renuncias parciales de una o varias asignaturas en concreto,
- 5. Traspaso de calificaciones definitivas manualmente a UXXI, una vez comprobado en UMOVE que se han calificado.
- 1. Una vez cumplidos los plazos de ampliación o modificación de contratos que suele finalizar en el mes de abril, matricular las asignaturas que por algún motivo no hayan podido realizarla a través de automatrícula.

| Nombre:<br>Plan:<br>Centro: | 103A Grado en Qu<br>FACULTAD DE CIENCIAS | DNI: Z Año: 2017-18 - [01] |                        |                 |    |       |       |                |              |  |  |
|-----------------------------|------------------------------------------|----------------------------|------------------------|-----------------|----|-------|-------|----------------|--------------|--|--|
| eleccion asignatura         | Resumen de                               | asignaturas                | Selección as<br>Curso: | signa<br>Tip.Ar | s. | Agr.: |       | ] ksig. susp.: | . susp.: 🗖 💓 |  |  |
| enocialidador               | Asignatura                               | Nomb                       | re                     | TL              | Ci | C     | Grupo | DC R N         | E (CE -      |  |  |
| specialidades               | 10312019                                 | CIENCIA DE LOS             | MATERIALES             | в               | 1  | 4     | 1     |                | ~            |  |  |
| atos economicos             | 10312018                                 | BIOQUÍMICA                 |                        | В               | 1  | 4     | 1     |                | -            |  |  |
| ocumentacion                | 10312016                                 | LABORATORIO DE             | SINTESIS Y DE          | в               | 1  | 3     | 1     |                | -            |  |  |
| grupaciones                 | 10312013                                 | QUÍMICA ORGÁNIO            | CAL                    | В               | 1  | 2     | 1     |                |              |  |  |
| tros                        | 10312011                                 | OUÍMICA INORGÁ             | UCA II                 | B               | 1  | 3     | 1     |                | ~            |  |  |
| alidar matricula            | 10312003                                 | OUIMICA ANALITIC           | A INSTRUMEN            | B               | -  | 3     | 1     | TECC           | 2            |  |  |
|                             | 98900110                                 | ASIGNATURA PRO             | GRAMA DE MO            | -               | -  |       | 1     |                |              |  |  |
|                             | 98900102                                 | ASIGNIATI IDA PDC          | CRAMA DE MO            | -               | -  | - 3   | 1     |                |              |  |  |
| Salir                       | Centro: FACULTAE                         | DE CIENCIAS E              | Capacidad:             |                 |    | 5%    | 999 🗸 |                |              |  |  |

## 2. Rectificación de un acta ya cerrada

Cuando se produce alguna rectificación, bien porque el tutor ha cometido algún error o porque ha valorado de una forma cuando debía haberlo hecho con otros criterios y el acta ya está cerrada, para hacer la modificación es necesario, primero que el tutor lo comunique por correo, después hay que acceder a UXXI.

Actas- calificación líneas de Erasmus, situándose sobre la asignatura a rectificar y picar en el apartado, Excluir LAC, picar en Líneas de Actas excluidas y aparece una pantalla con la asignatura a excluir, picar en el aspa roja, grabar y queda excluida. A continuación, pasar a matricula, quitar check grabar, volver a entrar picar check, volver a grabar. En este momento ya se ha generado una línea de acta erasmus limpia.

|                                                                                                    |                                                                                                    |                |                    | 🕑 🖻 👌 🚥          | •              |
|----------------------------------------------------------------------------------------------------|----------------------------------------------------------------------------------------------------|----------------|--------------------|------------------|----------------|
| Calificación de línea:                                                                                                    | ERASMUS                                                                                                    |                |                    |                  | ن <u>ک</u> ے ا |
| Expediente<br>D.N.I. Alumno<br>Plan de estudios                                                                                                    | Documento N y Zacostofo Z 300000                                                                                                    |                | Nüme               | ro de orden: 639 |                |
| cta Erasmi                                                                                                    | JS                                                                                                    |                |                    |                  |                |
| ād.: 12232                                                                                                    | Año: 2017-16 Fecha de apertura: 13                                                                                                    | 2-12-2017 Cier | re prof.: E Fech   | a c.prof.:       |                |
| niv.;                                                                                                    |                                                                                                    | Gir            | err. def.: 🗆 Fecha | cien.def.:       |                |
| ser. man.: 🗖                                                                                                    | Observaciones:                                                                                                    |                |                    |                  |                |
|                                                                                                    | Movilidad:                                                                                                    |                |                    |                  |                |
| Lin Actas                                                                                                    | LAC Excluidas Coordinadores                                                                                                    | Asig Externas  | Blog. Equivaler    | cias             |                |
| and the second second se |                                                                                                    |                |                    |                  |                |
| Líneas de l                                                                                                    | Actas                                                                                                    |                |                    |                  |                |
| Líneas de .<br>Cod. Asig.                                                                                                    | Actas<br>Descripción                                                                                                    | Cv. Calif.     | Descripción        | Num. [inc.] E    | Blog 🛋         |
| Líneas de .<br>Cod. Asig.<br>10312018                                                                                                    | Actas<br>Descripción<br>Bioquímica                                                                                                    | Cv. Calf.      | Descripción        | Num. Inc. E      | Blog 🖭         |
| Líneas de .<br>Cod Asig<br>10312018<br>10312019                                                                                                    | Actas<br>Descripción<br>Bioquímica<br>Ciencia de los materiales                                                                                                 | Cv. Calif.     | Descripción        | Num. inc. i      | Blog 🛋         |
| Líneas de .<br>Cod. Asig:<br>10312018<br>10312019<br>10312013                                                                                                    | Actas<br>Descripción<br>Bioquímica<br>Ciencia de los materiales<br>Química orgánica I                                                                           | Cv. Caif.      | Descripción        | Num. (nc.) (     | Blog 🛋         |
| Cod. Asig.<br>10312018<br>10312019<br>10312013<br>10312016                                                                                                    | Actas<br>Descripción<br>Bioquímica<br>Ciencia de los materiales<br>Química orgánica I<br>Laboratorio de síntesis y determinación estru                          | Cv. Calf.      | Descripción        | Num. inc. i      | Blog 🛋         |
| Cod. Asig.<br>10312018<br>10312019<br>10312013<br>10312013<br>10312016<br>10312011                                                                                                    | Actas<br>Descripción<br>Bioquímica<br>Ciencia de los materiales<br>Química orgánica I<br>Laboratorio de síntesis y determinación estru<br>Química inorgánica II | Cv. Calf.      | Descripción        | Num he i         | Blog A         |

3. Comprobar para una convocatoria dada, el estado de reconocimiento de calificaciones.

| G umove.ual.es/mobilityUJA/                                               | paginasCV/comunes/Califica        | acionesOUTList.sea        | am               |                 |                                                     |           |     |
|---------------------------------------------------------------------------|-----------------------------------|---------------------------|------------------|-----------------|-----------------------------------------------------|-----------|-----|
| UMove - Universidad de                                                    | Jaén                              |                           | ES S             | and a           | Conectado como: mmortiz -                           |           | 💿 A |
| Convenios y Plazas - Convocatorias -                                      | Gestión de Matrícula -            | Gestion OUT -             | Gestion IN -     | Portafirmas     | Administración 🗸                                    |           |     |
| alificaciones OUT                                                         |                                   |                           |                  |                 |                                                     |           |     |
| Búsqueda de Calificaciones OUT                                            |                                   |                           |                  |                 |                                                     |           |     |
| Curso académico: 2019-20 🔻 1                                              | īpo Movilidad: OUT                | • Destinata               | rios: Estudiante | es V            |                                                     |           |     |
| Convocatoria: Selecci                                                     | one una Convocatoria              |                           | Ŧ                |                 |                                                     |           |     |
| ( Introduzca el Nº de Cor                                                 | ivocatoria o seleccione una Convo | atoria de la lista corre: | spondiente )     |                 |                                                     |           |     |
| Dni alumno:                                                               | Traspaso manual: Todo             | s <b>v Difere</b> r       | ncias traspaso:  | Todos 🔻         |                                                     |           |     |
| Estado Calificación: Oslificados Umas                                     |                                   |                           |                  |                 |                                                     |           |     |
|                                                                           | e                                 |                           |                  |                 |                                                     |           |     |
|                                                                           |                                   | Bus                       | car Limpiar      |                 |                                                     |           |     |
|                                                                           |                                   |                           |                  |                 |                                                     |           |     |
|                                                                           |                                   |                           |                  |                 |                                                     |           |     |
| Si tras finalizar un traspaso de calificacione<br>realizarlo manualmente. | es, el campo <b>Traspaso manu</b> | al ó Diferencias tra      | aspaso están a S | significará que | no se ha podido realizar el traspaso automático y e | s necesar | io  |
|                                                                           |                                   |                           |                  |                 |                                                     |           |     |
| esultado de la búsqueda de (                                              | alificaciones OUT (               | 19)                       |                  |                 |                                                     |           |     |
| esultado de la busqueda de v                                              |                                   | 13)                       |                  |                 |                                                     |           |     |
|                                                                           |                                   |                           |                  |                 |                                                     |           |     |
|                                                                           |                                   |                           |                  |                 |                                                     |           |     |

## 4. Renuncias parciales de una o varias asignaturas en concreto

Este apartado refiere a, cuando en la universidad de destino no se ha presentado o ha suspendido alguna/s asignatura/s el alumno, a través de un mail dirigido al Servicio de Gestión Académica (Reconocimientos), nos expone su situación, ya que tiene derecho a dos convocatorias, tal y como se recoge en el Reglamento de Régimen Académico y de Evaluación del Alumnado de la UJA, art. 18.2.

(https://www.ujaen.es/gobierno/secgen/sites/gobierno\_secgen/files/uploads/normativas/vol umen1/estudiantes/D11\_Regl\_Reg\_AcademicoEval\_Alumn\_%20diciembre2014.pdf)

En dicho mail, solicita expresamente la/s asignatura/s y en qué situación se encuentra, bien NP o suspenso.

Normalmente hay que esperar a que venga el transcript of récords, pues hay que calificar en UXXI (Eras) para que genere una línea de acta UJA.

## 5. Traspaso de calificaciones definitivas a UXXI, una vez comprobado en UMOVE que se han calificado.

Se comprueba en UMOVE si está calificado el alumno, para posteriormente pasar a UXXI y manualmente en la pantalla de "Calificaciones líneas Erasmus", se debe cerrar tanto el acta como cierre de profesor para que pueda tener validez académica y el alumno pueda ver sus calificaciones.

A continuación, una serie de pantallas indican todos los pasos para traspasar desde UMOVE hasta llegar a UXXI.

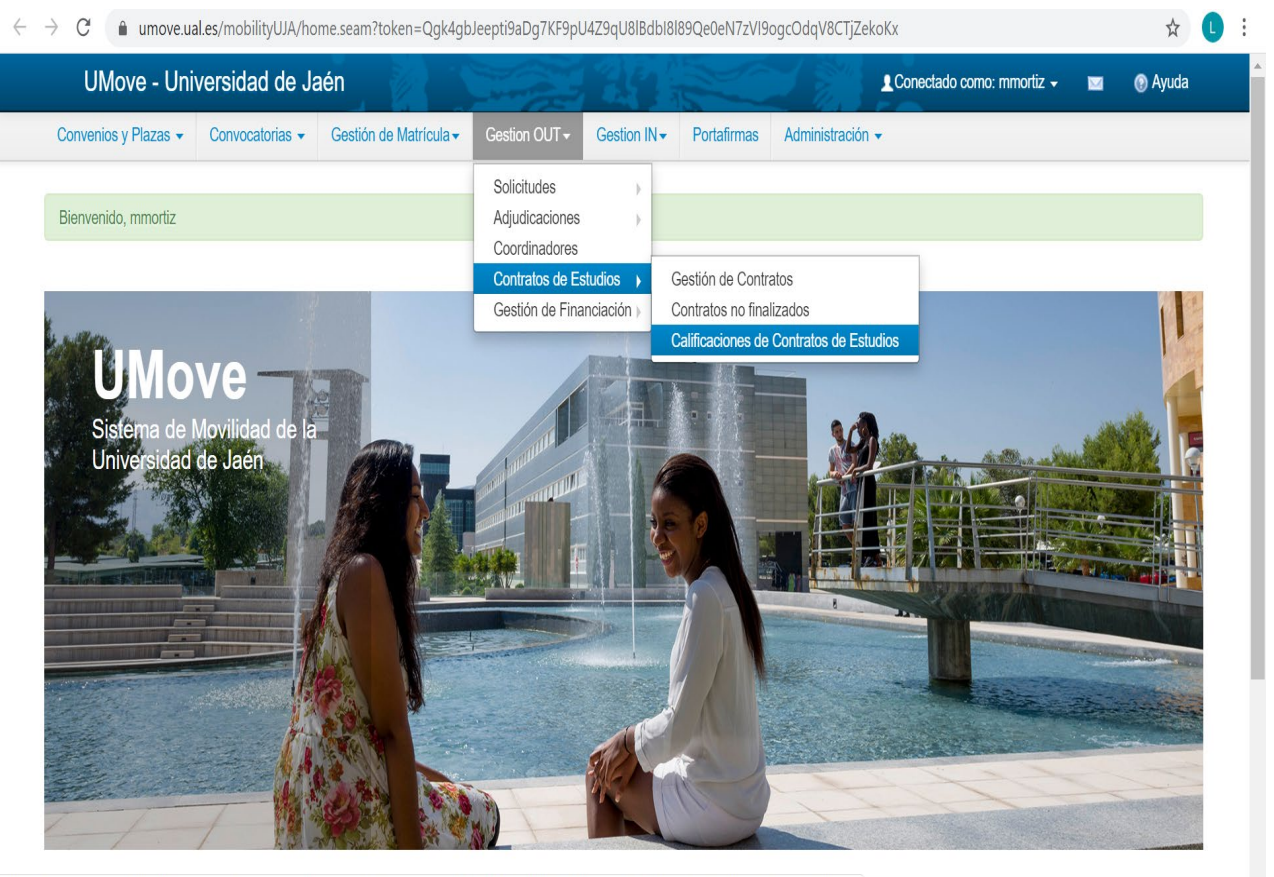

https://umove.ual.es/mobilityUJA/paginasCV/comunes/CalificacionesList.seam;jsessionid=L8W7p0ZaLHBperFIVF6E6dwD.16c41375-8e07-345a-a5e0-a581a81d797a

|                                      | sidad de Ja           | ien                             |                          |                         |               |                | Conectado como: mmo | ortiz 👻 🖂 | I 💿 Ayuda     |
|--------------------------------------|-----------------------|---------------------------------|--------------------------|-------------------------|---------------|----------------|---------------------|-----------|---------------|
| Convenios y Plazas 🗸 Co              | nvocatorias 👻         | Gestión de Matrícula -          | Gestion OUT -            | Gestion IN <del>▼</del> | Portafirmas   | Administración | 1.                  |           |               |
| Filtro de búsqueda                   |                       |                                 |                          |                         |               |                |                     |           |               |
| Curso académico: 2019-               | 20 <b>v Tip</b> o     | Movilidad: OUT V                | Destinatarios:           | Estudiantes V           |               |                |                     |           |               |
| * Convocatoria:                      | Seleccior             | ne una Convocatoria             |                          | v                       |               |                |                     |           |               |
| (Introdu                             | zca el № de Convo     | catoria o seleccione una Convoc | atoria de la lista corre | spondiente )            |               |                |                     |           |               |
| Dni alumno: 26509657                 |                       | Contratos calificados:          | Todos 🔻                  |                         |               |                |                     |           |               |
|                                      |                       |                                 | Bus                      | car Limpia              |               |                |                     |           |               |
| AVISO: Es necesario selecció         | onar una <b>Convo</b> | catoria ó el DNI de un alun     | nno; el resto de ca      | mpos del Filtro so      | n opcionales. |                |                     |           |               |
| lumnos y Calificacio                 | ones                  |                                 |                          |                         |               |                |                     |           |               |
| Plaza: Educación sin mayor definició | ón Univers            | idad: UNIVERSIDADE DO MIN       | HO ( PORTUGAL )          |                         |               |                |                     |           |               |
| 26509657 - VILLANUEVA ORD            | ÓÑEZ SILVIA           |                                 |                          |                         |               |                |                     | Sin ca    | alificaciones |
|                                      |                       |                                 |                          |                         |               |                |                     |           |               |

Estas pantallas (Gestión de Matrícula- Matrícula OUT- Calificaciones OUT) permite comprobar para una convocatoria dada, el estado de Resolución de Reconocimiento de Calificaciones y Resolución Extraordinaria de Reconocimiento de Calificaciones.

Además, permite completar su fecha de calificación y observaciones adicionales.

También es posible para las resoluciones firmadas cuyas calificaciones aún no hayan sido trasladadas a UXXI realizar un traslado.

El desplegable de Estado Calificación tiene los siguientes valores:

- Sin calificar UMOVE: Si el documento no está firmado
- Calificado UMOVE: Si el documento está firmado y no hay detalle de calificación.
- Calificado UXXI: Si el documento está firmado y hay detalle de calificación

|                                                         | https://umove.ual.es/  | /mobilityUJA/paginasCV/co         | omunes/Calificacio   | nesOUTList.sean  | 1               |                 |                      | Φ               | ☆        | 1≡ l~   | Ŕ | 3 |
|---------------------------------------------------------|------------------------|-----------------------------------|----------------------|------------------|-----------------|-----------------|----------------------|-----------------|----------|---------|---|---|
| UMove - Univ                                            | versidad de Ja         | ién                               |                      |                  |                 |                 | Conectado cor        | no: mmortiz 👻   |          | 🕑 Ayuda |   |   |
| Convenios y Plazas 👻                                    | Convocatorias 🕶        | Gestión de Matrícula <del>-</del> | Gestion OUT -        | Gestion IN -     | Portafirmas     | Administració   | ۱ •                  |                 |          |         |   |   |
| Calificaciones OU                                       | т                      |                                   |                      |                  |                 |                 |                      |                 |          |         |   |   |
| Búsqueda de Califi                                      | icaciones OUT          |                                   |                      |                  |                 |                 |                      |                 |          |         |   |   |
| Curso académico: 20                                     | :019-20 V Tipo         | o Movilidad: OUT                  | Destinata            | rios: Estudiant  | es V            |                 |                      |                 |          |         |   |   |
| Convocatoria: 8                                         | CONVOCATO              | RIA ERASMUS+ KA103 O              | UT 2019-20           |                  |                 |                 |                      |                 |          |         |   |   |
| Dni alumno:                                             |                        | Traspaso manual: Todo             | s v Diferen          | icias traspaso:  | Todos 🗸         |                 |                      |                 |          |         |   |   |
| Estado Calificación:                                    | Sin calificar UMove    | $\checkmark$                      |                      |                  |                 |                 |                      |                 |          |         |   |   |
|                                                         |                        |                                   | Buse                 | car Limpia       | r               |                 |                      |                 |          |         |   |   |
|                                                         |                        |                                   |                      |                  |                 |                 |                      |                 |          |         |   |   |
| Si tras finalizar un traspar<br>realizarlo manualmente. | iso de calificaciones, | el campo <b>Traspaso manu</b>     | al ó Diferencias tra | Ispaso están a S | significará que | no se ha podido | realizar el traspaso | automático y es | necesari | 0       |   |   |
|                                                         |                        |                                   |                      |                  |                 |                 |                      |                 |          |         |   |   |

Para aquellas calificaciones que no se hayan pasado previamente a UXXI y el documento de calificaciones se encuentre firmado y vigente se mostrará un check en la columna Traspasar calificaciones que permitirá seleccionar varios alumnos para traspasar sus calificaciones. Tras el traspaso nos mostrará un mensaje indicando si ha podido realizar o no el proceso.

Una vez lanzado el proceso pueden ocurrir dos cosas:

• Si el proceso **ha sido correcto** y las calificaciones se han podido traspasar correctamente a UXXI y cerrar por parte del profesor el acta Erasmus:

- a) Traspaso manual será "N"
- b) Diferencias traspaso será "N"
- c) Fecha calificación UXXI estará relleno

• Si el proceso **ha sido incorrecto** y por cualquier motivo las calificaciones no se han podido traspasar correctamente a UXXI y cerrar por parte del profesor el acta Erasmus:

- a) Traspaso manual será "S"
- b) Diferencias traspaso podrá ser "S" o "N".
- c) Fecha calificación UXXI estará vacío.

El traspaso de calificaciones se puede hacer individualmente alumno por alumno, o en bloque, para ello, se deberá marcar la casilla "Traspasar Calificaciones" (Gestión de Matrícula- Matrícula OUT-Calificaciones OUT).

| U        | /love - Universidad c                | le Jaén                                        |                    |         |                                 |               | <b>⊥</b> Co        | nectado com             | o: mmortiz 🖣         |            | I ()            | Ayuda |
|----------|--------------------------------------|------------------------------------------------|--------------------|---------|---------------------------------|---------------|--------------------|-------------------------|----------------------|------------|-----------------|-------|
| Conveni  | os y Plazas 👻 Convocatoria           | as                                             | Gestion OUT -      | Gestion | IN ▼ Portafirmas                | Administraci  | ón 👻               |                         |                      |            |                 |       |
| Calaasis |                                      |                                                |                    |         |                                 |               |                    |                         |                      |            |                 |       |
| Geleccit | ne Alumnos cuyas camcacione          | ss se van a Haspasar a UAAr                    |                    |         |                                 |               |                    |                         |                      |            |                 |       |
|          |                                      |                                                |                    |         |                                 |               |                    |                         | Fecha                |            | Acta            |       |
| DNI      | Nombre y Apellidos                   | Documento                                      | Fecha<br>documento | Estado  | Documento<br>resolución firmado | Observaciones | Traspaso<br>manual | Diferencias<br>traspaso | calificación<br>UXXI | N⁰<br>Acta | cerrada<br>UXXI |       |
| 77382821 | ÁGUILA PEREA, JESÚS                  | Resolución Reconocimiento de<br>Calificaciones | 18/03/2020         | Firmado | 3                               |               | N                  | N                       | 19/03/2020           | 14064      | 1               | 1     |
| 77382364 | ÁLAMO LÓPEZ, INÉS                    | Resolución Reconocimiento de<br>Calificaciones | 21/03/2020         | Firmado | 3                               |               | N                  | N                       | 31/03/2020           | 14218      | 1               | 1     |
| 77381717 | ALCÁNTARA LÓPEZ, MARÍA DEL<br>CARMEN | Resolución Reconocimiento de<br>Calificaciones | 01/04/2020         | Firmado | 2                               |               | N                  | N                       | 14/04/2020           | 13941      |                 | 1     |
| 21035147 | ANGUITA LÓPEZ, FRANCISCO<br>JESÚS    | Resolución Reconocimiento de<br>Calificaciones | 18/03/2020         | Firmado | 3                               | 1             | N                  | N                       | 19/03/2020           | 13886      | 1               | 1     |
| 26259479 | ARQUILLOS MARTOS,<br>ROBERTO         | Resolución Reconocimiento de<br>Calificaciones | 20/03/2020         | Firmado | <b></b>                         |               | N                  | N                       | 31/03/2020           | 13863      | 1               | 1     |
| 20621926 | CAMBRÓN MURILLO, ALICIA              | Resolución Reconocimiento de<br>Calificaciones | 20/03/2020         | Firmado | <b>3</b>                        |               | N                  | N                       | 31/03/2020           | 14100      | 1               | 1     |
| 26052816 | CASANOVA VILCHEZ, VICTOR<br>MANUEL   | Resolución Reconocimiento de<br>Calificaciones | 24/03/2020         | Firmado | 3                               |               | N                  | N                       | 31/03/2020           | 14281      | 1               | 1     |
| 77688694 | EXPÓSITO JIMÉNEZ, ANTONIO            | Resolución Reconocimiento de<br>Calificaciones | 27/03/2020         | Firmado | <b>3</b>                        |               | N                  | N                       | 31/03/2020           | 13918      | 1               | 1     |
| Y5042643 | FARACO FERNANDES,<br>ANDRESSA        | Resolución Reconocimiento de<br>Calificaciones | 01/04/2020         | Firmado | <b>3</b>                        |               | N                  | N                       | 14/04/2020           | 13845      |                 | 1     |
| 53917749 | FERNÁNDEZ IBÁÑEZ, NOELIA             | Resolución Reconocimiento de                   | 24/03/2020         | Firmado | <b></b>                         |               | N                  | N                       | 31/03/2020           | 13823      | 1               |       |

| $\rightarrow$ X $\textcircled{a}$ | K 🏠 🕀 https://umove.ual.es/mobilityUJA/paginasCV/comunes/CalificacionesOUTList.seam |                                   |                      |                 |                 |                   |                          |                     | ≴= ∥~   |
|-----------------------------------|-------------------------------------------------------------------------------------|-----------------------------------|----------------------|-----------------|-----------------|-------------------|--------------------------|---------------------|---------|
| UMove -                           | Universidad de J                                                                    | aén                               |                      |                 |                 |                   | Conectado como:          | mmortiz 🗕 🖂         | 🕑 Ayuda |
| Convenios y Plaz                  | as - Convocatorias -                                                                | Gestión de Matrícula <del>-</del> | Gestion OUT -        | Gestion IN -    | Portafirmas     | Administración    | •                        |                     |         |
| Calificaciones                    | s OUT                                                                               |                                   |                      |                 |                 |                   |                          |                     |         |
| Búsqueda d                        | e Calificaciones OUT                                                                |                                   |                      |                 |                 |                   |                          |                     |         |
| Curso académi                     | co: 2019-20 V Tij                                                                   | oo Movilidad: OUT                 | Destinatar           | ios: Estudiant  | es 🗸            |                   |                          |                     |         |
| Convocatoria:                     | 8 CONVOCAT                                                                          | ORIA ERASMUS+ KA103 O             | UT 2019-20           |                 |                 |                   |                          |                     |         |
| Dni alumno:                       |                                                                                     | Traspaso manual: Todo             | os 🗸 Diferen         | cias traspaso:  | Todos 🗸         |                   |                          |                     |         |
| Estado Califica                   | ción: Calificados Umove                                                             | $\checkmark$                      |                      |                 |                 |                   |                          |                     |         |
|                                   |                                                                                     |                                   | Buso                 | car Limpiar     |                 |                   |                          |                     |         |
| Si tras finalizar ur              | n traspaso de calificaciones                                                        | el campo Traspaso manue           | al ó Diferencias tra | snaso están a S | significará que | no se ha podido r | ealizar el traspaso auto | omático y es necesa | rio     |

realizarlo manualmente.

| U                                                        | Move - Universidad                                                                                                    | d de Jaén                                                                                                    |                                                      |                                          |                       |                 |                    | 10                      | Conectado com    | o: mmortiz 🚽         |                                  | a 🔞 .           | Ayuda |
|----------------------------------------------------------|----------------------------------------------------------------------------------------------------|----------------------------------------------------------------------------------------------------|------------------------------------------------------|------------------------------------------|-----------------------|-----------------|--------------------|-------------------------|------------------|----------------------|----------------------------------|-----------------|-------|
| Conven                                                   | ios y Plazas 👻 Convocat                                                                                                | torias - Gestión de Matrícula                                                                                                    | Gestion                                              | OUT -                                    | Gestion IN -          | Portafirmas     | Adminis            | tración 👻               |                  |                      |                                  |                 |       |
| Si tras f<br>realizar                                    | inalizar un traspaso de califi<br>lo manualmente.                                                                      | caciones, el campo <b>Traspaso ma</b>                                                                                                    | nual ó Difere                                        | ncias tra                                | spaso están a S       | significará que | no se ha p         | odido realiza           | ar el traspaso a | utomático y e        | es nece                          | esario          |       |
| Resulta                                                  | ado de la búsqueda                                                                                                    | de Calificaciones OUT                                                                                                    | r (7)                                                |                                          |                       |                 |                    |                         |                  |                      |                                  |                 |       |
| Selecci                                                  | one Alumnos cuyas calificaci                                                                                           | iones se van a Traspasar a UXXI                                                                                                    |                                                      |                                          |                       |                 |                    |                         |                  |                      |                                  |                 |       |
|                                                          |                                                                                                    |                                                                                                    |                                                      |                                          |                       |                 |                    |                         |                  |                      |                                  |                 |       |
|                                                          |                                                                                                    |                                                                                                    |                                                      |                                          | Documento             |                 |                    |                         | Traspasar        | Fecha                |                                  | Acta            |       |
| DNI                                                      | Nombre y Apellidos                                                                                                    | Documento                                                                                                    | Fecha<br>documento                                   | Estado                                   | resolución<br>firmado | Observaciones   | Traspaso<br>manual | Diferencias<br>traspaso | Calificaciones   | calificación<br>UXXI | N⁰<br>Acta                       | cerrada<br>UXXI |       |
| 53598738                                                 | AGUILERA DÍAZ, LAURA                                                                                                   | Resolución Reconocimiento de<br>Calificaciones                                                                                                    | 2/04/2020                                            | Firmado                                  | 3                     |                 | S                  | s                       |                  |                      | 14169                            |                 | 1     |
|                                                          | CHICA ANSING FELIDE                                                                                                    | Resolución Reconocimiento de                                                                                                    | 24/03/2020                                           | Firmado                                  | <b></b>               |                 | S                  | S                       |                  |                      | 13922                            |                 | 1     |
| 77379627                                                 | CHICAANSINO, FEEFE                                                                                                    | Calificaciones                                                                                                    |                                                      |                                          |                       |                 |                    |                         |                  |                      | TOOLL                            |                 |       |
| 77379627<br>77369401                                     | LÓPEZ SERRANO,<br>FRANCISCO JAVIER                                                                                     | Calificaciones Resolución Reconocimiento de Calificaciones                                                                                                    | 24/03/2020                                           | Firmado                                  | 2                     |                 | S                  | S                       |                  |                      | 13948                            |                 | 1     |
| 77379627<br>77369401<br>77383297                         | LÓPEZ SERRANO,<br>FRANCISCO JAVIER<br>MARTOS NIETO, ESTHER                                                             | Resolución Reconocimiento de<br>Calificaciones<br>Resolución Reconocimiento de<br>Calificaciones<br>Resolución Reconocimiento de<br>Calificaciones                                                                                                    | 24/03/2020                                           | Firmado<br>Firmado                       | 2                     |                 | S<br>S             | S                       |                  |                      | 13948                            |                 | 1     |
| 77379627<br>77369401<br>77383297<br>77378540             | LÓPEZ SERRANO,<br>FRANCISCO JAVIER<br>MARTOS NIETO, ESTHER<br>MOYA OLMO, CHRISTIAN                                     | Resolución Reconocimiento de<br>Calificaciones<br>Resolución Reconocimiento de<br>Calificaciones<br>Resolución Reconocimiento de<br>Calificaciones<br>Calificaciones<br>Resolución Reconocimiento de<br>Calificaciones<br>Resolución Reconocimiento de<br>Calificaciones<br>Resolución Reconocimiento de<br>Calificaciones<br>Resolución Reconocimiento de<br>Calificaciones<br>Resolución Reconocimiento de<br>Resolución Reconocimiento de<br>Reconocimiento de<br>Reconocim | 24/03/2020<br>18/03/2020<br>24/03/2020               | Firmado<br>Firmado<br>Firmado            |                       |                 | S<br>S<br>S        | S<br>N<br>S             |                  |                      | 13948<br>14331<br>13946          |                 | /     |
| 77379627<br>77369401<br>77383297<br>77378540<br>77648934 | LÓPEZ SERRANO,<br>FRANCISCO JAVIER<br>MARTOS NIETO, ESTHER<br>MOYA OLMO, CHRISTIAN<br>ORTEGA OLID, CARLOS<br>FRANCISCO | Resolución Reconocimiento de<br>Calificaciones<br>Resolución Reconocimiento de<br>Calificaciones<br>Resolución Reconocimiento de<br>Calificaciones<br>Resolución Reconocimiento de<br>Calificaciones<br>Resolución Reconocimiento de<br>Calificaciones<br>Resolución Reconocimiento de<br>Calificaciones<br>Resolución Reconocimiento de<br>Calificaciones<br>Resolución Reconocimiento de<br>Calificaciones<br>Resolución Reconocimiento de<br>Resolución Reconocimiento de<br>Calificaciones<br>Resolución Reconocimiento de<br>Resolución Reconocimiento de<br>Reconocimiento de<br>Resolución Reconocimien | 24/03/2020<br>18/03/2020<br>24/03/2020<br>24/03/2020 | Firmado<br>Firmado<br>Firmado<br>Firmado |                       |                 | S<br>S<br>S<br>S   | S<br>N<br>S<br>S        |                  |                      | 13948<br>14331<br>13946<br>13917 |                 | / / / |

Una vez traspasadas las calificaciones de UMOVE, quedará pendiente el ckek de "Acta cerrada en UXXI", que nos indica que falta por darle cierre de acta del profesor como el cierre definitivo, para que el alumno pueda comprobar en su expediente sus calificaciones.

Este proceso manual, se realiza alumno por alumno, o sea, que hay que entrar en UXXI- Actas-Actas calificaciones Erasmus.

Una vez chequeados los alumnos en UXXI, aparece en el encabezado de la imagen anterior, en el apartado: "Acta cerrada en UXXI", otro ckek (color verde).

| 30 - Académice                                                              |                                                                                     |                      |               | al 10.25         | 0.0233 = 🖓 🗶 🖊                                     |                                    |             | -      | 8 |
|-----------------------------------------------------------------------------|-------------------------------------------------------------------------------------|----------------------|---------------|------------------|----------------------------------------------------|------------------------------------|-------------|--------|---|
| nisión estificacione                                                        | <ul> <li>Definición convocatorias.</li> </ul>                                       | Convocatoria Gestión | n de grupos P | rofesor          | zimia Digital Ac                                   | ta énditerrit. Sa                  | alir Windou | N      | - |
| alificación de líneas                                                       | ERASMUS                                                                             |                      | P LA          |                  |                                                    |                                    |             |        | £ |
| Expediente                                                                  |                                                                                     |                      |               |                  |                                                    |                                    |             |        |   |
| D.N.I. Alumno:                                                              | Documento Na                                                                        | BIJ                  | <b>Cenit</b>  |                  |                                                    | Read                               | طنال        |        |   |
| Plan de estudios:                                                           | 134A 🔳 GRADO                                                                        | EN INGENIERÍA M      | IECÁNICA      |                  |                                                    | Número de or                       | rden: 1638  | 8      |   |
| Acta Erasmu                                                                 | s                                                                                   |                      |               |                  |                                                    |                                    |             |        |   |
| ód.: 14064                                                                  | Año: 2019-20                                                                        | Fecha de apertu      | ra: 16-12-20  | 19 🔳 🖯           | ierre prof.: P                                     | Fecha c.prof                       | r.: 19-03-2 | 2020 = | • |
| niv.: 502790                                                                | UNIVERZA V MA                                                                       | RIBORU               |               | _                | Cierr. def.: P                                     | Fecha cierr.de                     | f.: 19-03-2 | 2020   |   |
| nser, man.: 🗇                                                               | Observaciones:                                                                      |                      |               |                  |                                                    |                                    |             |        |   |
|                                                                             | Movilidad:                                                                          |                      |               |                  |                                                    |                                    |             |        |   |
|                                                                             |                                                                                     |                      |               |                  |                                                    |                                    |             |        | _ |
| Lin. Actas                                                                  | LAC Excluidas                                                                       | Coordinadores        | Asig. Exte    | mas              | Blog. Equival                                      | encias                             |             |        |   |
| Lin. Actas                                                                  | LAC Excluidas                                                                       | Coordinadores        | Asig. Exte    | rnas             | Blog. Equival                                      | encias                             |             |        |   |
| Lin. Actas<br>Lífieas de Ar<br>Cod. Asig.                                   | LAC Excluidas                                                                       | Coordinadores        | Asig. Exte    | emas<br>Calif.   | Blog. Equival                                      | encias                             | n. Inc.     | Blog * |   |
| Lin. Actas<br>Líiteas de Ar<br>Cod. Asig.<br>Código de Asignatu             | LAC Excluidas<br>ctas<br>Descripción<br>Piseño de máquinas                          | Coordinadores        | Cv.           | Calif.           | Blog. Equival<br>Descripció                        | encias<br>ón Nun<br>7,400          | n. Inc.     | Blog*  |   |
| Lin. Actas<br>Lítheas de Ar<br>Cod. Asig.<br>Código de Asignetu<br>13412014 | LAC Excluidas<br>ctas<br>Descripción<br>Diseño de máquinas<br>Máquinas e instalació | Coordinadores        | Cv.<br>OR2 T  | Calif.<br>N<br>A | Blog. Equival<br>Descripció<br>Notable<br>Aprobado | encias<br>5n Nun<br>7,400<br>6,700 | n. Inc.     | Blog   |   |